## INGRESO PARA BAJAR EL **RECIBO DE SUELDO**

1 – Una vez que se ingresa a la página se coloca por primera vez donde dice

**DNI:** número de documento.

Contraseña: número de documento

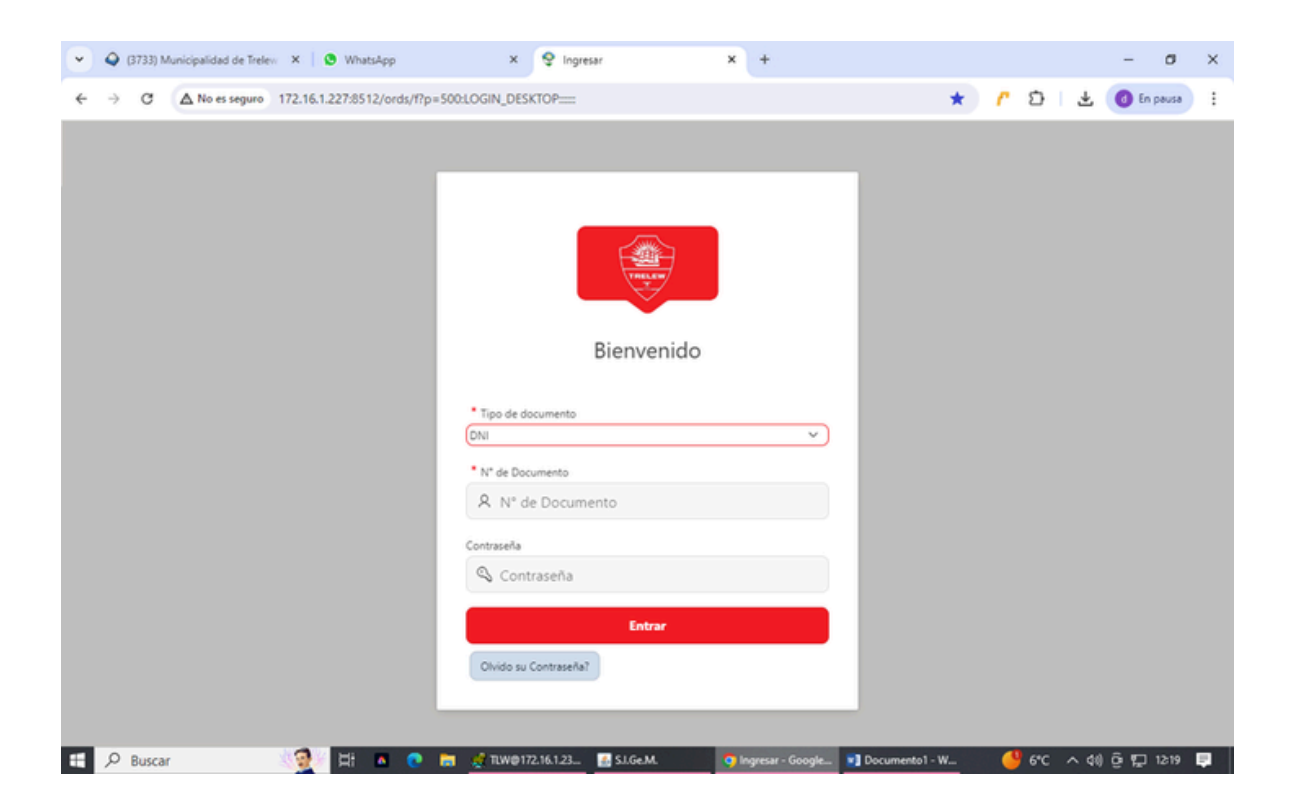

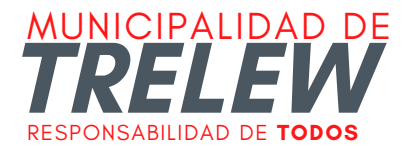

2 – Una vez ingresado el DNI y Contraseña el sistema le va a pedir que cambie la contraseña donde se ingresa una que el agente quiera.

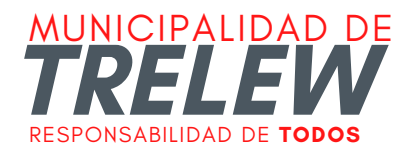

3- Luego se confirma el mail personal en donde una vez que se ingrese al correo se confirma la dirección y el sistema le va a pedir que salga y que ingrese con DNI y la nueva contraseña.

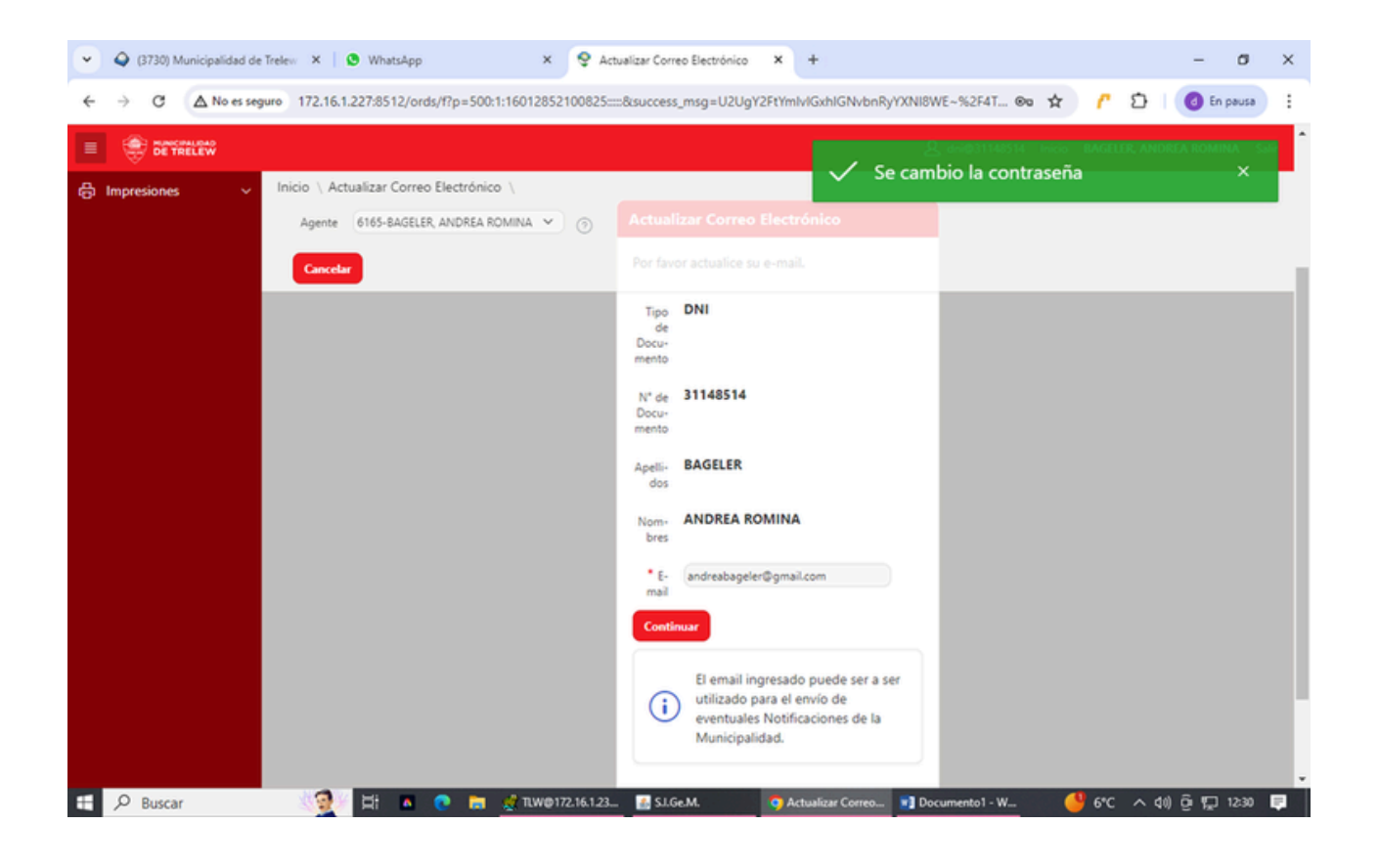

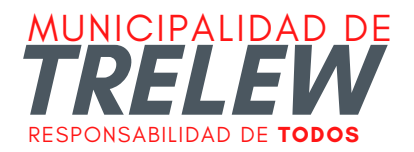

4 – Se ingresa con DNI y la Nueva contraseña elegida

5 - Una vez ingresado nuevamente se va a la pestaña Impresiones/Recibo de Sueldos

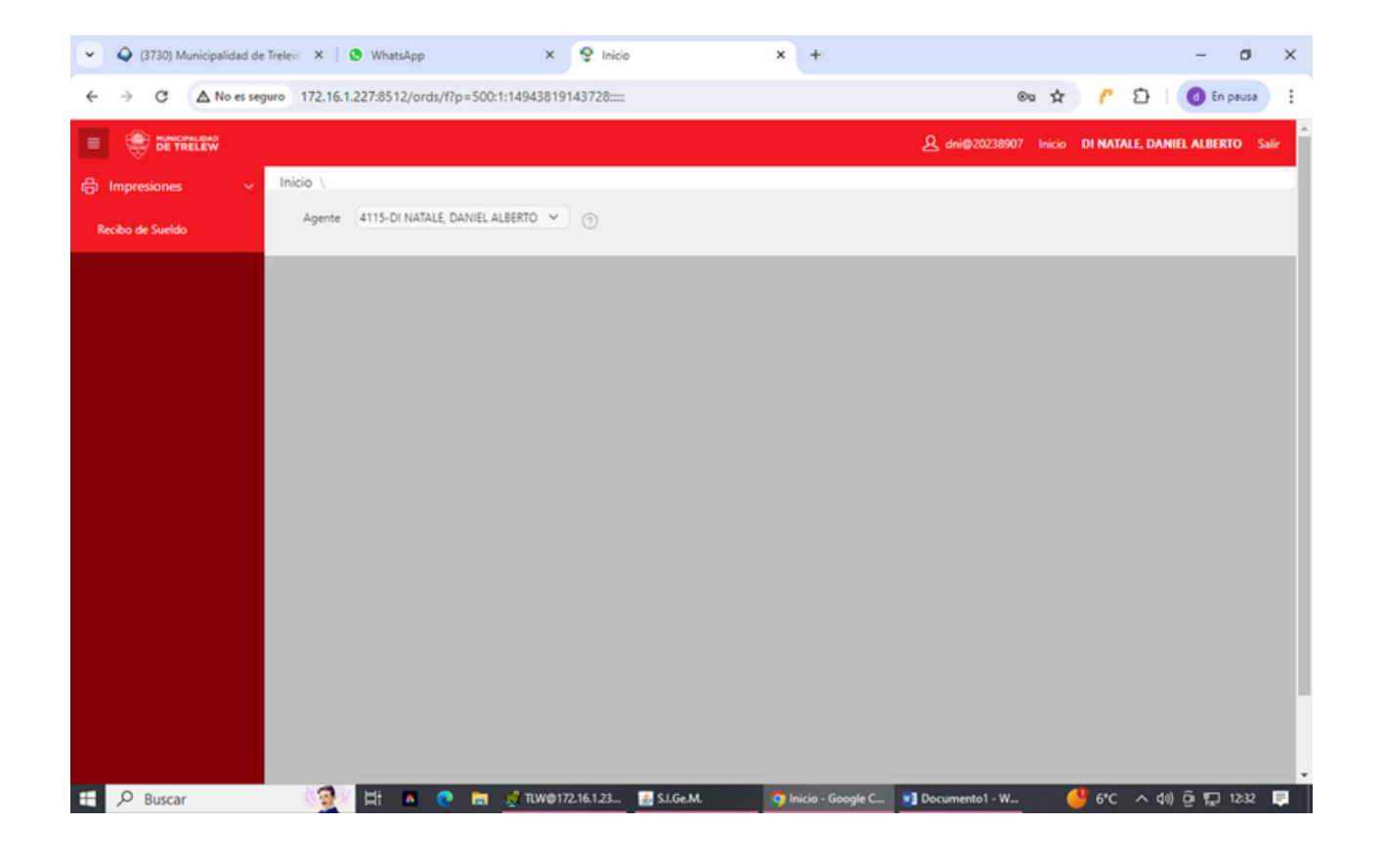

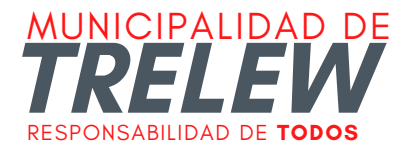

6 - en liquidación elige el recibo de sueldo a bajar y se cliquea en ACEPTAR.

| C No re segue 172.16.1227.8512/ords/T/P=500.114343819143728MNU=F500_MNU_D2                                                                                                    | ♥ Ø (3731) Municipalidad de Trelew × Ø WhatsApp                                       | × 😌 Recibo de Sueldos 🛛 🗙 +                                                                                                    | - o ×                                                         |
|----------------------------------------------------------------------------------------------------|---------------------------------------------------------------------------------------|----------------------------------------------------------------------------------------------------|---------------------------------------------------------------|
| Windowskie       2004 Junes Accel       2004 Junes Accel       2004 | ← → C ▲ No es seguro 172.16.1.227:8512/ords/f?p                                       | =500:1:14943819143728:MNU:::F500_MNU_ID:2                                                                                                    | 🖈 🧨 🎦 🛛 🙆 En pausa 🗄                                          |
| Impresiones   Inicio Recibo de Sueldor     Agente 4115-Di NATALE     Qui-Ataria-Mensual-1   Qui-Ataria-Mensual-1   Qui                                                                                                    |                                                                                       | 2024-Junio-Mensual-1 A<br>2024-Junio-S.A.C1<br>2024-Mayo-Mensual-1                                                                                                    | န္ dni@20238907 Inicio <b>DI NATALE, DANIEL ALBERTO</b> Salir |
| Liquidación<br>Liquidación<br>Aceptar                                                                                                    | Impresiones Inicio \ Recibo de Sueldos \ Agente (4115-DI NATALE, DA Concetar Ingresar | 2024-Marx-Mensual-1<br>2024-Febrero-Mensual-1<br>2024-Febrero-Mensual-1<br>2024-Febrero-Mensual-1<br>2025-Oticiembre-Mensual-1<br>2023-Dotiembre-Mensual-1<br>2023-Spotiembre-Mensual-1<br>2023-Spotiembre-Mensual-1<br>2023-Julio-Mensual-1<br>2023-Julio-Mensual-1<br>2023-Julio-Mensual-1<br>2023-Julio-Mensual-1<br>2023-Marx-Mensual-1<br>2023-Marx-Mensual-1<br>2023-Marx-Mensual-1<br>2023-Marx-Mensual-1 |                                                               |
|                                                                                                    | Liquidación                                                                           | 2023-Marzo-Adicional-4 •<br>2024-Junio-Mensual-1 •<br>Aceptar                                                                                                    |                                                               |

7 - Acá puede elegir ver el recibo o Descargarlo.

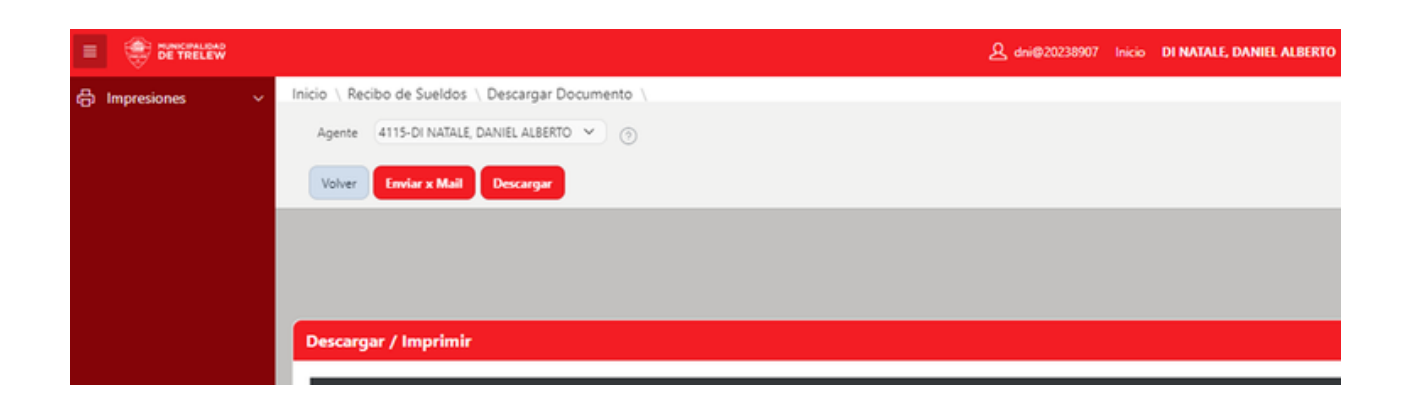

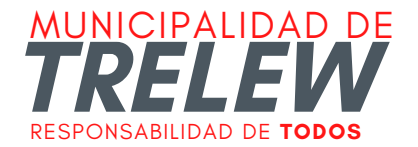